# **Command/SPO: Direct Deposit**

| Introduction | This guide provides the procedures for a P&A technician to change a member's direct deposit in DA.                                                           |  |  |  |  |
|--------------|----------------------------------------------------------------------------------------------------|--|--|--|--|
| Information  | Type, <b>DO NOT copy and paste</b> account numbers from other applications as they may contain hidden characters not compatible with the Treasury interface. |  |  |  |  |

### **Procedures** See below.

| Step | Action                                       |  |  |  |  |  |
|------|----------------------------------------------|--|--|--|--|--|
| 1    | Click on the AD/RSV Payroll Workcenter tile. |  |  |  |  |  |
|      | AD/RSV Payroll Workcenter                    |  |  |  |  |  |
|      |                                              |  |  |  |  |  |

Continued on next page

# Command/SPO: Direct Deposit, Continued

### Procedures,

continued

| Step | Action                                                                                        |  |  |  |  |  |  |
|------|-----------------------------------------------------------------------------------------------|--|--|--|--|--|--|
| 2    | Scroll to the Act/RSV Pay Shortcuts section and select the <b>Direct Deposit</b>              |  |  |  |  |  |  |
|      | option.                                                                                       |  |  |  |  |  |  |
|      | Suppl Clothing Allowance                                                                      |  |  |  |  |  |  |
|      | TSP Adjustment Request                                                                        |  |  |  |  |  |  |
|      | View My Requests (All Types)                                                                  |  |  |  |  |  |  |
|      | Act/RSV Pay Shortcuts                                                                         |  |  |  |  |  |  |
|      | AvIP                                                                                          |  |  |  |  |  |  |
|      | BAH Dep Data Verification                                                                     |  |  |  |  |  |  |
|      | Cost of Living Allowance                                                                      |  |  |  |  |  |  |
|      | Dependent Information                                                                         |  |  |  |  |  |  |
|      | Direct Deposit                                                                                |  |  |  |  |  |  |
|      | Housing Allowance                                                                             |  |  |  |  |  |  |
|      | Maintain Tax Data USA                                                                         |  |  |  |  |  |  |
|      | MGIB Enrollments                                                                              |  |  |  |  |  |  |
|      | Net Pay Distribution                                                                          |  |  |  |  |  |  |
|      | Pay Calendar Results                                                                          |  |  |  |  |  |  |
|      | Sea Time Balances                                                                             |  |  |  |  |  |  |
|      | SGLI + FSGLI                                                                                  |  |  |  |  |  |  |
|      | TDY Data                                                                                      |  |  |  |  |  |  |
|      | View Member W-2s                                                                              |  |  |  |  |  |  |
|      | View Open Debts / Overpayments                                                                |  |  |  |  |  |  |
| 3    | Enter the member's <b>Empl ID</b> Click <b>Search</b>                                         |  |  |  |  |  |  |
| C    | Direct Deposit                                                                                |  |  |  |  |  |  |
|      | Enter any information you have and click Search. Leave fields blank for a list of all values. |  |  |  |  |  |  |
|      | Find on Existing Value                                                                        |  |  |  |  |  |  |
|      | Find an Existing value                                                                        |  |  |  |  |  |  |
|      | Search Criteria                                                                               |  |  |  |  |  |  |
|      | Search by: EmpliD                                                                             |  |  |  |  |  |  |
|      | Search by. Empril v begins with 1234567                                                       |  |  |  |  |  |  |
|      | Search Advanced Search                                                                        |  |  |  |  |  |  |
|      |                                                                                               |  |  |  |  |  |  |

Continued on next page

# Command/SPO: Direct Deposit, Continued

### Procedures,

continued

| Step | Action                                                                                                    |                       |                         |                                          |                             |                       |        |  |
|------|----------------------------------------------------------------------------------------------------|-----------------------|-------------------------|------------------------------------------|-----------------------------|-----------------------|--------|--|
| 4    | The member's <b>current</b> EFT/Direct Deposit information will be displayed. To make                                                                                                    |                       |                         |                                          |                             |                       | o make |  |
|      | changes, click <b>Edit</b> .                                                                                                    |                       |                         |                                          |                             |                       |        |  |
|      | EFT/Direct Deposit                                                                                                    |                       |                         |                                          |                             |                       |        |  |
|      | Samuel Wilson                                                                                                    |                       |                         |                                          |                             |                       |        |  |
|      | Glick the "Edit" button to change your current EFT/Direct Deposit election for your net pay. You will need your bank routing number<br>and bank account number to complete this transaction. If a Future row exists and it needs changed, click the EDIT button on the future<br>row and make the change and save.                                                                                                    |                       |                         |                                          |                             |                       |        |  |
|      | If you have any questions, please contact your SPO/Admin office. Pay Distribution Instructions                                                                                                    |                       |                         |                                          |                             |                       |        |  |
|      |                                                                                                    |                       |                         |                                          |                             |                       |        |  |
|      | □                                                                                                    |                       |                         |                                          |                             |                       |        |  |
|      | Status Effective Date Dayment Method Bank Name Assount Number                                                                                                    |                       |                         |                                          |                             |                       |        |  |
|      | Current                                                                                                    | 11/01/2024            | Bank Transfer           | Navy Federal Credit Union<br>(256074974) | 117117117117                | Edit                  |        |  |
|      |                                                                                                    |                       |                         |                                          |                             |                       |        |  |
| 5    | <ul> <li>5 The Effective Date will default to the first day of the pay period the change will effect and cannot be edited. Select the Account Type from the drop-down. Enter the Routing Number. Press the Tab key to populate the Bank Name. Enter the Account Number</li> <li>NOTE: If the routing number is incorrect, an error message will display. Click OK and enter a valid routing number.</li> <li>Distribution Instruction Details</li> <li>Distribution Method: Bank Transfer</li> <li>*Account Number:</li> <li>101100728</li> <li>(le early to verify; this must be 9 digits)</li> <li>*Account Number:</li> <li>Creefirst Bank &amp; Trust</li> <li>Save</li> <li>Return to Summary</li> </ul> |                       |                         |                                          |                             |                       |        |  |
|      | *Routing Numb                                                                                                    | ber: 314074268        | (Be su                  | ure to verify; this must be 9 digits)    |                             |                       |        |  |
|      | Message                                                                                                    |                       | (canno                  | in share)                                |                             |                       |        |  |
|      | Missing or Invalid Ro                                                                                                    | outing Number (30001, | 43)                     |                                          |                             |                       |        |  |
|      | A valid bank routing                                                                                                    | number is required to | process your FET/Direct | Deposit change. Your bank routing r      | number will be 9 digits and | is public information |        |  |
|      | that your bank will pr                                                                                                    | rovide.               |                         |                                          |                             |                       |        |  |
|      |                                                                                                    |                       |                         | ОК                                       |                             |                       |        |  |
|      |                                                                                                    |                       |                         |                                          |                             |                       |        |  |

Continued on next page

# Command/SPO: Direct Deposit, Continued

Procedures,

continued

| Step | Action                                                                       |               |                                         |                                    |                                       |              |  |  |
|------|------------------------------------------------------------------------------|---------------|-----------------------------------------|------------------------------------|---------------------------------------|--------------|--|--|
| 6    | Click Save.                                                                  |               |                                         |                                    |                                       |              |  |  |
|      | <b>NOTE: Return to Summary</b> will take you to the Return to Search option. |               |                                         |                                    |                                       |              |  |  |
|      | Distribution Ins                                                             | struction D   | etails                                  |                                    |                                       |              |  |  |
|      | Distribution                                                                 | Method: E     | : Bank Transfer                         |                                    |                                       |              |  |  |
|      | *Account Typ                                                                 | be:           | Checking ~                              |                                    |                                       |              |  |  |
|      | *Routing Nur                                                                 | nber: 1       | 101100728 (Be sure to verify; this must |                                    |                                       | be 9 digits) |  |  |
|      | *Account Nu                                                                  | mber: 1       | 74174174                                | (Limited                           | (Limited to 17 characters; no spaces) |              |  |  |
|      | Bank Name:                                                                   | C             |                                         |                                    |                                       |              |  |  |
|      | Save<br>Return to Sum                                                        | Imary         |                                         |                                    |                                       |              |  |  |
| 7    | The member's new <b>Current</b> EFT/Direct Deposit will be displayed.        |               |                                         |                                    |                                       |              |  |  |
|      |                                                                              |               |                                         |                                    |                                       |              |  |  |
|      | Status E                                                                     | ffective Date | Payment Method                          | Bank Name                          | Account Number                        |              |  |  |
|      | Future 03                                                                    | 3/01/2025     | Bank Transfer                           | Corefirst Bank & Trust (101100728) | 174174174                             | Edit         |  |  |
|      |                                                                              |               |                                         |                                    |                                       |              |  |  |